# Padlet

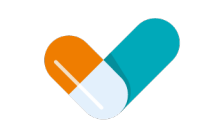

#### samen voor medicatieoverdracht

#### Januari 2022

samenvoormedicatieoverdracht.nl

### Samenwerken

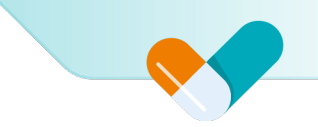

Op zoek naar samenwerkingspartijen of jezelf aanbieden voor een samenwerkingsverband? Maak jezelf kenbaar via Padlet, een vrijblijvend digitaal prikbord.

### Werkwijze

- 1. Ga naar de Padlet kaart.
- 2. Vul het wachtwoord in: SamenVoorMedicatieoverdracht
- 3. Voeg je gegevens toe in de pin, zodat je zichtbaar wordt voor andere partijen:
  - 1. Pin op kleur: leveranciers, zorgaanbieder, samenwerkingsorganisaties
  - 2. Kop: naam organisatie, lid van bestaand samenwerkingsverband en locatie
  - 3. Kaart: vraag/aanbod ten behoeve van samenwerking
  - 4. Toevoegen: contactgegevens

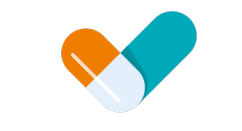

#### samen voor medicatieoverdracht

#### **Stappenplan Padlet**

samenvoormedicatieoverdracht.nl

### Stap 1

Als je bent ingelogd op de Padlet zie je een landkaart met daarop diverse pins: oranje zijn leveranciers, groen zorgaanbieders en blauw samenwerkingsorganisaties.

Je kunt je eigen organisatie pinnen met behulp van de roze plus button rechts bovenaan, zie A Er opent dan een nieuw venster aan de rechterzijde.

Keulen

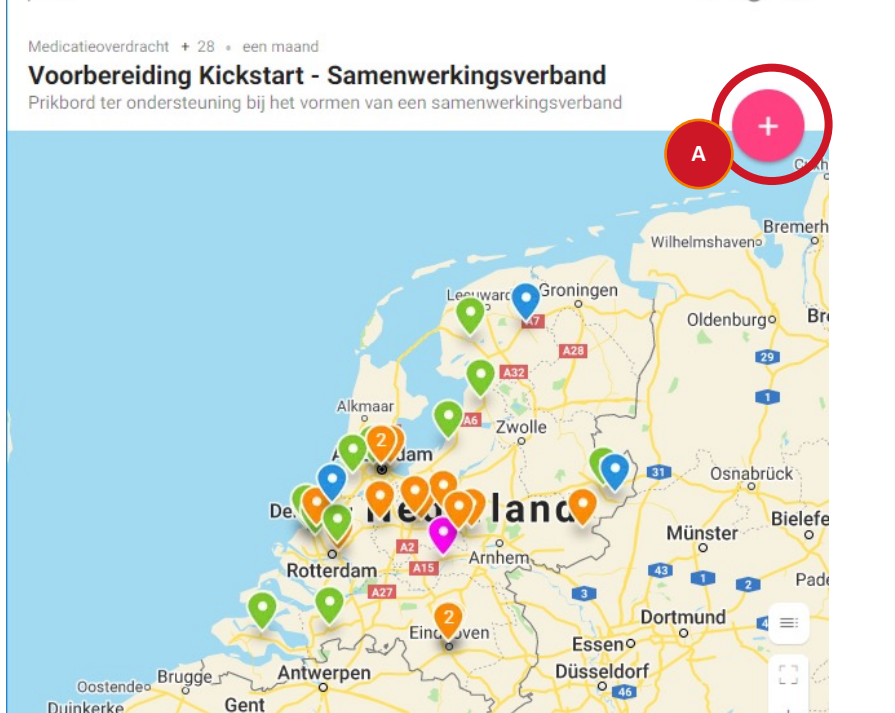

padlet

### Stap 2

Je kan op Padlet op twee manieren een pin plaatsen:

#### Stap 3.1 Zoek op naam

Door *Op naam naar een plaats zoeken* (lijst met zoekresultaten is gebaseerd op Google Maps) de naam van de organisatie in te vullen

#### Stap 3.2 Handmatige pin

Of door handmatig een pin te slepen naar een plaats op de kaart

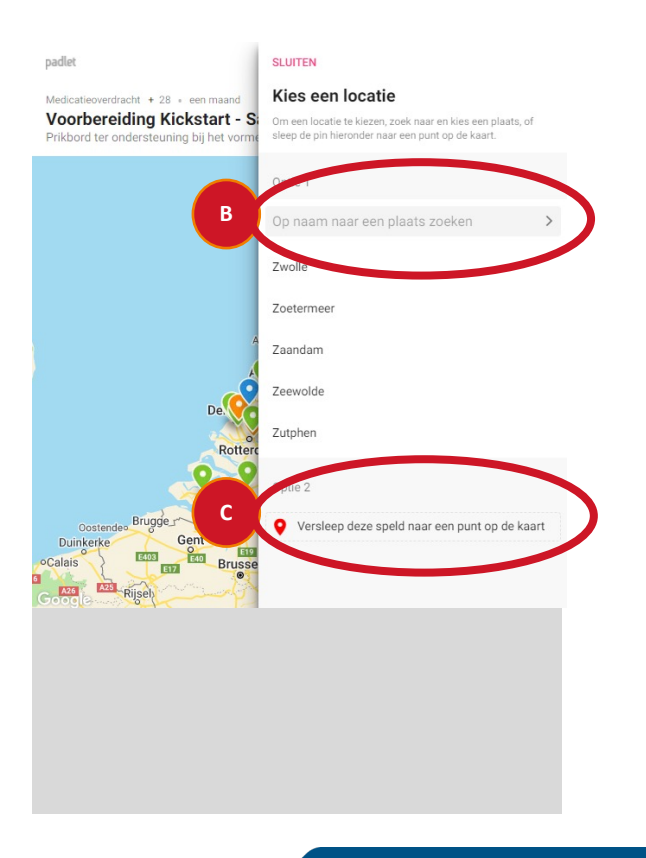

### Stap 3.1 – Zoek op naam

- Voer de zoekterm in en selecteer de organisatie uit de suggesties
- Voer organisatie- en contactgegevens in
- Selecteer de kleur van de pin
  oranje = leverancier
  groen = zorgaanbieder

blauw = samenwerkingsorganisatie

Druk op publiceren

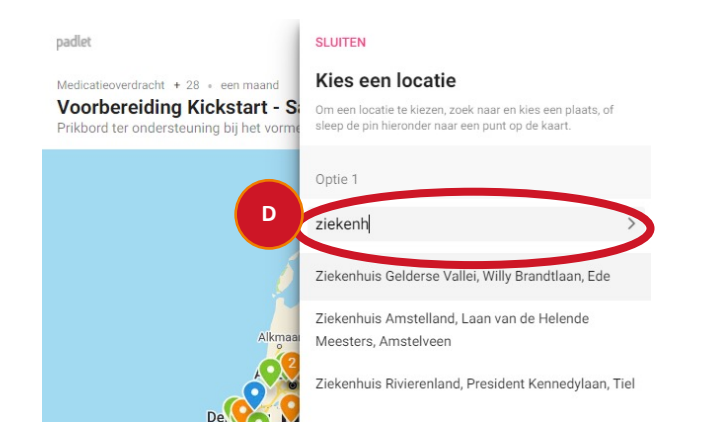

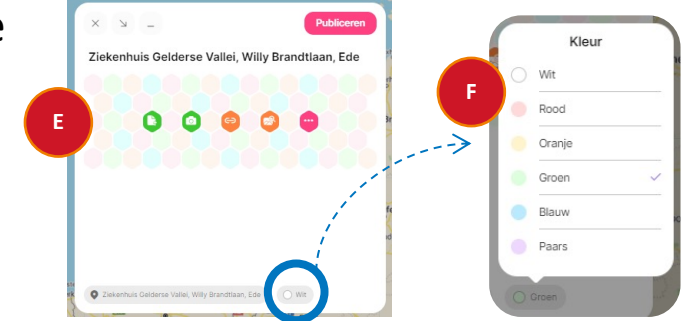

## Stap 3.2 – Handmatige pin

- Sleep de speld naar de plaats van de locatie
- Bij de gepinde plaats verschijnt een veld met suggesties vanuit Padlet.
   De suggesties kunnen algemeen zijn, je kan hier een willekeurige optie kiezen
- Vul de gegevens van de organisatie in het venster, zoals de organisatienaam
- en eronder adres- en contactgegevens

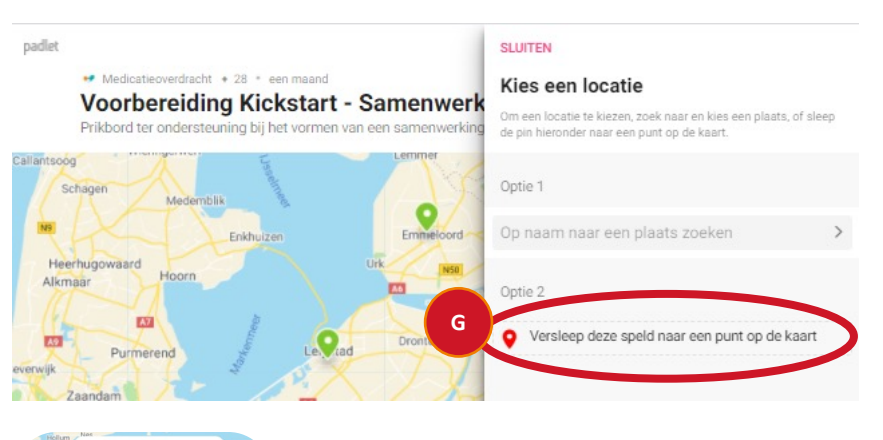

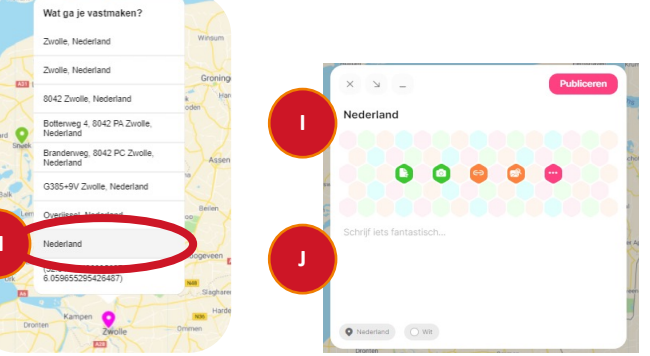

#### Vervolg Stap 3.2 – Handmatige pin

- Selecteer de kleur van de pin oranje = leverancier groen = zorgaanbieder blauw = samenwerkingsorganisatie
- Druk op publiceren

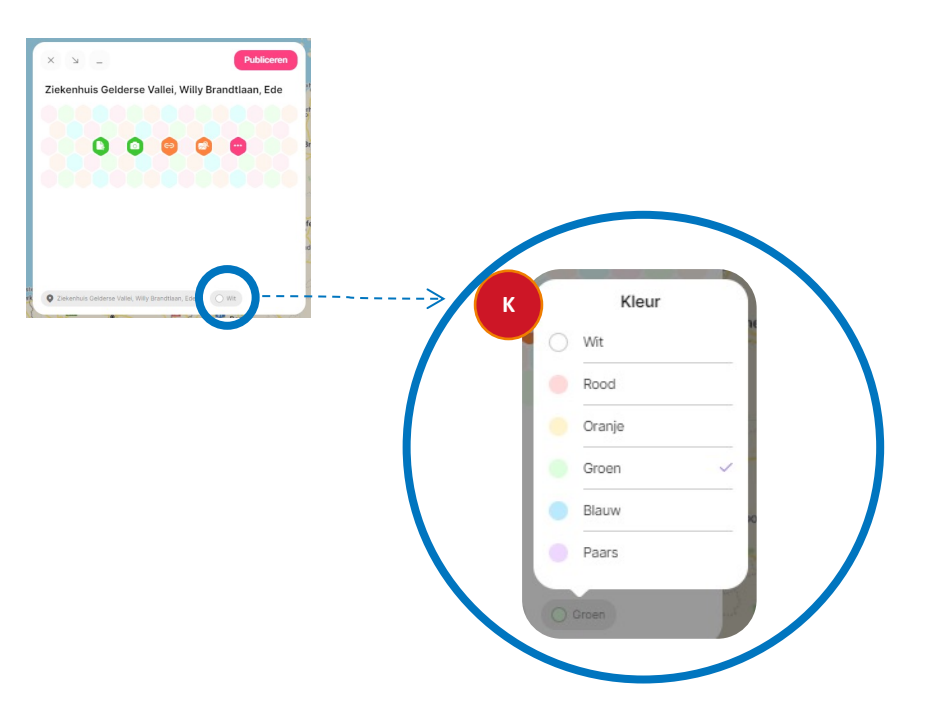

### Stap 4

### **Gefeliciteerd!**

Jouw organisatie staat nu als pin op de kaart. Je kan andere organisaties in de regio benaderen voor een samenwerking.

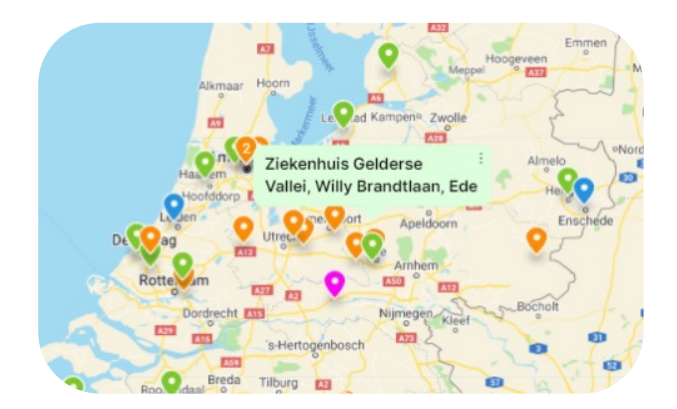